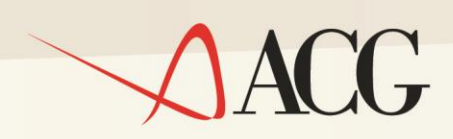

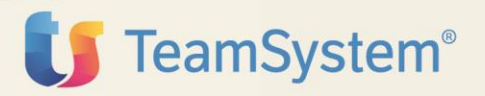

# ACG Enterprise Integrazione Cognos

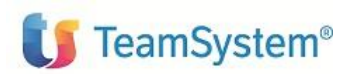

Versione 01 (Giugno 2015)

#### **Trademarks**

ACG e ACG Enterprise sono marchi di ACG S.r.l., con socio unico e soggetta all'attività di direzione e coordinamento di TeamSystem S.p.A., sede legale Via Yuri Gagarin, 205 – 61122 Pesaro (PU), Cap. Soc. € 100.000 i.v., codice fiscale e iscrizione al Registro delle Imprese di Milano n. 08419500965 (di seguito "ACG") - Tutti i diritti riservati.

I marchi e loghi riportati nel presente documento diversi da ACG e ACG Enterprise (ivi inclusi, a mero titolo esemplificativo e non esaustivo, IBM, il logo IBM, Adobe, il logo Adobe, PostScript, il logo PostScript, Intel, il logo Intel, Intel Inside, il logo Intel Inside, Intel Centrino, il logo Intel Centrino, Celeron, Intel Xeon, Intel SpeedStep, Itanium e Pentium, Linux, Microsoft, Windows, Windows NT e il logo di Windows, UNIX, Java, Novell, il logo Novell, openSUSE e il logo openSUSE, AS/400, BladeCenter, Cognos, DB2, DB2 Universal Database, eServer, i5/OS, iSeries, OpenPower, OS/400, POWER, Power Systems, pSeries, Rational, System i, System i5, System p, System p5, System Storage, System x, WebSphere, etc.) sono di titolarità di soggetti terzi. ACG rispetta i diritti di proprietà intellettuale di terzi.

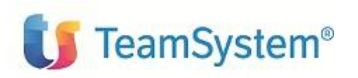

ACG Enterprise Integrazione Cognos

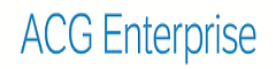

#### INDICE

| 1.                | INTRODUZIONE                                                                                   | 5     |
|-------------------|------------------------------------------------------------------------------------------------|-------|
| 2.                | PAGINA DI TEST                                                                                 | 5     |
| 3.                | ESECUZIONE DI UN REPORT DA UNA JAVA SERVER PAGE                                                | 7     |
| 3.1<br>3.2<br>3.3 | <ol> <li>RUNREPORT</li> <li>ESEMPIO DI JAVA SERVER PAGE.</li> <li>RICHIAMO DA LISTA</li> </ol> | 7<br> |
| 4.                | ESECUZIONE DI UN REPORT DA UNA CLASSE JAVA                                                     | 12    |
| 4.1<br>4.2<br>4.3 | <ol> <li>Action Struts</li> <li>Operazione</li> <li>Richiamo da Funzioni Collegate</li> </ol>  |       |

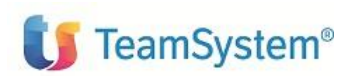

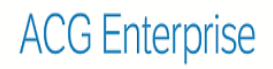

#### Elenco degli aggiornamenti

| Data | Id ptf | Descrizione |
|------|--------|-------------|
|      |        |             |

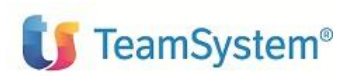

# 1. Introduzione

ACG Enterprise mette a disposizione i connettori per l'esecuzione di report da codice Java. Di seguito alcuni esempi su come poter richiamare, in classi personalizzate, report realizzati con tecnologia Cognos.

Prerequisito all'esecuzione di questi esempi è il passo di configurazione per l'applicazione web *acgent* della risorsa con nome jndi **url/cognosServer**, indicando l'url del Server Cognos 10 correttamente configurato e funzionante (per ulteriori dettagli fare riferimento alla guida d'installazione di ACG Enterprise).

# 2. Pagina di test

ACG Enterprise fornisce una jsp per il test dei report Cognos, tramite la quale, fornendo il percorso del report e i parametri di lancio, è possibile simulare il lancio dei report da applicazione.

Per richiamare la jsp di test, effettuare i seguenti passi:

- creare un'operazione che richiami la jsp di test.
- agganciare all'albero dei menu l'operazione creata nel menu scelto.
- esportare e importare il menu secondo quanto descritto nella Guida d'installazione di ACG Enterprise (è possibile effettuare questo passo una volta verificato il corretto funzionamento in ACG Enterprise) per la visualizzazione della nuova voce di menu di Polyedro.

Da ACG Enterprise Hub, Enterprise Hub, Operazioni e Autorizzazioni, Operazioni, creare una nuova Operazione indicando nell'url:

| Operazioni > | Modifica 4TestStampeCognos - HD380    |
|--------------|---------------------------------------|
| Operazione   |                                       |
| Id           | 4TestStampeCognos                     |
| Descrizione  | Test Stampe Cognos                    |
| Url          | WIN:/products/E01/test/testCognos.jsp |

WIN:../products/E01/test/testCognos.jsp

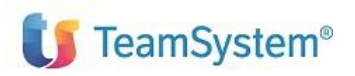

Una volta creata l'operazione, occorre:

- agganciare ad un menu ad albero ACG con la funzione Gestione Alberto dei Menu.
- lanciare la funzione Ricarica Albero dei Menu.
- verificare che la voce sia presente nel menu scelto.

Una volta lanciata la funzione, occorre specificare le informazioni necessarie al lancio del report:

- Percorso del report sul server Cognos da richiamare
- Descrizione (visualizzata in lista stampe)
- La lista dei parametri necessari al lancio del report.

| rest otampe Cognos    |                                                                                                    |  |
|-----------------------|----------------------------------------------------------------------------------------------------|--|
| ipo report            | PDF •                                                                                                    |  |
| lome report           |                                                                                                    |  |
|                       | Es.: /content/folder[@name='ACG']/package[@name='ACG_SVB']/report[@name='ACGSVB0001']                                                                                                    |  |
| escrizione report     | Test Cognos Report 22/06/2015 11:54:17                                                                                                    |  |
| eparatore<br>arametri |                                                                                                    |  |
|                       |                                                                                                    |  |
|                       |                                                                                                    |  |
| arametri              |                                                                                                    |  |
|                       |                                                                                                    |  |
|                       |                                                                                                    |  |
|                       | Scrivere le coppie valore-parametro seguite dal separatore dei parametri; se quest'ultimo è blank, premere Invio per inserire una nuova coppia nella text area. Ad esempio nel caso di separatore blank: |  |
|                       | p_DBNR=157<br>p_COMPN=ELKA_PROD                                                                                                    |  |
| Esegui                | Esegui Report di Test                                                                                                    |  |
|                       |                                                                                                    |  |
|                       |                                                                                                    |  |
|                       |                                                                                                    |  |
|                       |                                                                                                    |  |
|                       |                                                                                                    |  |

Se il report viene eseguito con successo, è possibile aprire il risultato nella lista stampe. In caso di errore, visualizzare anche il log nella lista Attività.

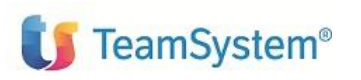

# **3. Esecuzione di un report da una Java Server** Page

Vediamo ora come poter richiamare un report da una jsp e visualizzarne il contenuto nell'applicazione.

Nell'esempio andremo a richiamare il report ACGSVB0003, ovvero la stampa dell'Anagrafico Fornitori e lo lanceremo dalla lista dei Fornitori.

Per realizzare il tutto dovremmo eseguire i seguenti passi:

- Realizzazione di una jsp che contenga il codice di lancio del report
- Creazione di un'operazione che richiami la jsp creata passando gli opportuni parametri
- Aggancio al menu della lista fornitori tramite la funzione Gruppo di operazioni

## 3.1 RunReport

Per richiamare il report Cognos, utilizziamo il metodo runReport.

Questo metodo consente di richiedere l'esecuzione sincrona di un report, il cui contenuto viene restituito come parametro di ritorno. Il significato dei parametri è il seguente:

- istanza delle classe ACGLogon, contenente le credenziali di accesso al sistema
- istanza delle classe HttpServletRequest
- **report**, che è la Stringa contenente il percorso (path) del report che si vuole eseguire, nel nostro caso:

/content/folder[@name='ACG']/package[@name='ACG\_SVB']/report[ @name='ACGSVB0003']

- type, intero che definisce il tipo di report che si vuole ottenere; ad esempio: *ACGV4CognosIntegration.REP\_TYPE\_PDF* per ottenere il report in formato pdf
- **<u>parameter</u>** rappresenta i parametri necessari all'esecuzione del report in forma di HashMap (coppia chiave-valore);

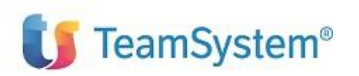

- il booleano **saveOnDB** che stabilisce se salvare il report nella coda di stampa ACG Enterprise (valore true) o meno (valore false)
- la stringa **reportDescr** che rappresenta la descrizione del report da associare ad esso all'atto del salvataggio della stampa nella coda di stampa ACG Enterprise

Il metodo restituisce il report generato sotto forma di array di bytes.

### 3.2 Esempio di Java Server Page

Realizziamo ora una jsp di esempio per il lancio della stampa Anagrafico Fornitori tramite il metodo runReport, e la visualizzazione della stampa stessa nella finestra aperta.

Il lancio richiede il passaggio di alcuni parametri, come il codice fornitore, l'azienda e un parametro ad indicare il db di esecuzione (in questo caso sarà AS400).

Esempio di jsp per richiamo di un report Cognos:

```
<%@page import="java.io.BufferedOutputStream"%>
<%@page import="com.ibm.acgv4.common.InfoConnessione"%>
<%@page import="com.ibm.acgv4.utils.Utils"%>
<%@page import="java.util.StringTokenizer"%>
<%@page import="java.util.HashMap"%>
<%@page import="com.ibm.acgv4.cognosInt.ACGV4CognosIntegration"%>>
<%@page import="com.ibm.acgv4.gb.utils.GBCognosUtil"%>
<%@page import="org.apache.log4j.Logger"%>
<%@page import="org.apache.log4j.Level"%>
<html>
<head>
<title>Stampa Fornitore</title>
</head>
<body>
< %
com.ibm.acgv4.base.ACGLogon logon =
com.ibm.acgv4.guiweb.ACGBaseConnector.getLogon(request, response, application);
String report=
"/content/folder[@name='ACG']/package[@name='ACG SVB']/report[@name='ACGSVB0003'
]";
      String report descr="Stampa Anagrafico Fornitore";
      String str type="PDF";
      try {
      if (logon == null) {
            throw new Exception("Esequire il logon");
      }
```

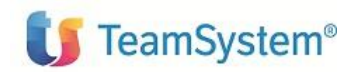

ACG Enterprise

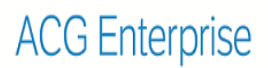

Integrazione Cognos

```
HashMap parmsHm = new HashMap();
      parmsHm.put("p_CDFOR", ""+request.getParameter("cdfor"));
parmsHm.put("p_COMPN", ""+request.getParameter("compn"));
parmsHm.put("p_DBVEN", ""+request.getParameter("dbven"));
      Logger.getLogger("com.ibm.acgv4.cognosInt").setLevel(Level.DEBUG);
      InfoConnessione.logon(request, response);
      int type = ACGV4CognosIntegration.REP TYPE PDF;
      byte[] afile = ACGV4CognosIntegration.runReport(logon, request, report,
type, parmsHm, true, report descr);
      if(afile!=null) {
            response.setContentType("application/pdf");
            BufferedOutputStream fos1 = new BufferedOutputStream(
            response.getOutputStream());
            fos1.write(afile);
            fos1.flush();
            fosl.close();
    } else {
       out.println("Errore in esecuzione del report "+report+" con parametri:");
       out.println("Codice fornitore: <b>" + request.getParameter("cdfor") +
"</b> <br>" );
     out.println("Azienda: <b>" + request.getParameter("compn") + "</b> <br>"
);
      out.println("Verificare il log per ulteriori dettagli.");
    }
}catch (Exception e) {
      String msg = e.toString();
      String className = e.getClass().getName();
      if (!msg.startsWith(className))
            msg = className + ":" + msg;
      String htmlTags = "<img</pre>
src='../../images/ err.gif'>";
      out.println(htmlTags + "Ricevuta eccezione " + msg ) ;
} finally {
      try {
      InfoConnessione.logout();
      }
      catch (Exception e2) {
      }
}
응>
</body>
</html>
```

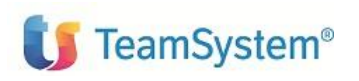

#### 3.3 Richiamo da lista

Realizzata la jsp, è necessario aggiungere il richiamo della stessa dalla lista dei fornitori. Per fare questo creiamo un'operazione con url

js:xcrtWIN("GENERIC", "Stampa", "../myfolder/openPdf.jsp?cdfor=!key&compn=\*&dbven=AS400")

| Operazione  | <b>—</b>                                 |                                    |          |
|-------------|------------------------------------------|------------------------------------|----------|
| Id          | CMD_EVO_OPENPDFCOGNOS                    | ID_EVO_OPENPDFCOGNOS Precaricata   |          |
| Descrizione | Stampa Fornitore (Cognos)                | SS Alias                           |          |
| Url         | js:xcrtWIN("GENERIC", "Stampa","/pages/o | enPdf.jsp?cdfor=!key&compn=*&dbven | =AS400") |

in modo da richiamare la jsp, passando i parametri richiesti dal report (codice fornitore dalla lista, il valore \* per l'azienda e la costante AS400).

Aggiungiamo quindi questa operazione al menu della Lista Fornitori (MNU\_AAF0ontheflyPfList) tramite la funzione *Gruppi di Operazioni*.

| ∎ (   | Gruppi di operazioni > Modifica MNU_AAF0ontheflyPfList - HD380 |            |                                                       |                              |             |  |  |
|-------|----------------------------------------------------------------|------------|-------------------------------------------------------|------------------------------|-------------|--|--|
| G     | 1                                                              |            |                                                       |                              |             |  |  |
| Codic | e                                                              | MNU_AAF0o  | ntheflyPfList                                         |                              |             |  |  |
| Desc  | rizione                                                        | Fornitori  |                                                       |                              |             |  |  |
| ť     | ጋ 🥒 谢                                                          | 14 Righe 🔳 | L 2/2 ► ► Q                                           |                              |             |  |  |
|       |                                                                | Tipo       | Operazione                                            | Descrizione                  | Progressivo |  |  |
| 11    |                                                                | Operazione | ACT_EVO-AAF0-ZCGD                                     | Cataloghi                    | 11          |  |  |
| 12    |                                                                | Operazione | ACT_EVO-AAF0-GX05                                     | Movimenti contabili          | 12          |  |  |
| 13    |                                                                | Operazione | ACT_EVO_AAF0_IND1                                     | Indirizzi aggiuntivi gruppo1 | 13          |  |  |
| 14    |                                                                | Operazione | ne CMD_EVO_OPENPDFCOGNOS Stampa Fornitore (Cognos) 14 |                              |             |  |  |

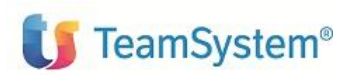

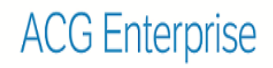

Dopo aver ricaricato il menu, lanciamo la lista Fornitori e la stampa Cognos da flymenu.

| 🔋 Lista Fornitori - H     | ID380   |                             |                                     |                                   | 6 . I ×                  |      |                       |       |         |   |
|---------------------------|---------|-----------------------------|-------------------------------------|-----------------------------------|--------------------------|------|-----------------------|-------|---------|---|
| Lista 🔿 ——                |         |                             |                                     |                                   | A                        |      |                       |       |         |   |
| <b>I</b> I/2 ► <b>H</b> C | uery DE | FAULT T trovati 41 elementi |                                     | Q III C                           | +目昌〇九 📗                  |      |                       |       |         |   |
| Codice fornitore          | Stato   | Ragione sociale fornitore   | Riga aggiuntiva ragione sociale for | nitore Codice di ricerca fornitor | e Indirizzo fornito      |      |                       |       |         |   |
| 501000                    | Attivo  | Storage Italia SPA          |                                     | STORAGE ITALIA                    | Via Donna Olir           |      |                       |       |         |   |
| 901000                    | Attivo  | RG ELECTRONICS ITALIA SPA   |                                     | RG ELECTRONICS                    | VIA CANAL B              |      |                       |       |         |   |
| 902000                    | Attivo  | BASG FUTURE                 |                                     | BASG FUTURE                       | VIA ISONZO               |      |                       |       |         |   |
| 903000                    | Attivo  | TECHNO DATA                 |                                     | TECHNO DATA                       | Via Goffredo N           |      |                       |       |         |   |
| 904000                    | Attivo  | MAGNETOIT                   |                                     |                                   |                          |      |                       |       |         |   |
| 905000                    | Attivo  | 2D MANUFA Stampa            |                                     | <                                 | <sup>™</sup> )           |      |                       |       |         |   |
| 906000                    | Attivo  | ASUSTeK C                   |                                     |                                   |                          |      |                       |       |         | 1 |
| 907000                    | Attivo  | Drive System                |                                     |                                   |                          |      |                       |       |         |   |
| 908000                    | Attivo  | Share Gate (                |                                     |                                   |                          |      |                       |       |         |   |
| 999999                    | Attivo  | fornitore per l             |                                     | Stan                              | npa anagrafico fornitori |      |                       |       |         |   |
| 801000                    | Attivo  | HP Industry Ri              | ichiedente : HD380                  |                                   |                          |      |                       |       | Pag 1/2 |   |
| 913000                    | Attivo  | fornitore in de Da          | ata: 22/06/2015                     |                                   |                          |      |                       |       |         |   |
| 701000                    | Attivo  | Air Transport O             | ra: 12:11:8                         |                                   |                          |      |                       |       |         |   |
| 702000                    | Attivo  | Bianchi Maric               |                                     | Codice fornitore                  | 999999                   |      | Azienda               | *     |         |   |
| 777777                    | Attivo  | HCC PROVA                   |                                     | Ragione sociale                   | fornitore per budget     |      | Stato                 |       |         |   |
| 09P000                    | Attivo  | fornitore este              |                                     |                                   | acquisti                 |      |                       |       |         |   |
| INTERC                    | Attivo  | intercompany L              | ati di base                         | Codico di ricorco                 | EODNITTORE DED R         |      | Azionda intercompany  |       |         |   |
| BBBBB4                    | Attivo  | aaaaaaa                     |                                     | Indirizzo                         | FORMITORE FER D          |      | Località              |       |         |   |
| BBBBB5                    | Attivo  | SSSS                        |                                     | Provincia                         |                          |      | Cap                   |       |         |   |
| MANU                      | Attivo  | forn ter modil              |                                     | Codice Fiscale                    |                          |      |                       |       |         |   |
| MAN1                      | Attivo  | MAN1                        |                                     | Partita IVA                       |                          |      | Cod.Fiscale/P.IVA CEE |       |         |   |
| 90100A                    | Attivo  | RG ELECTR                   |                                     | Divisa                            | EURO                     | Euro | Settore logistico     |       |         |   |
| 000004                    | A       | 6 N N                       |                                     |                                   |                          |      |                       | 01000 |         |   |

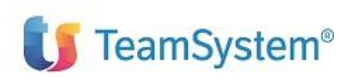

## 4. Esecuzione di un report da una classe Java

Come ultimo esempio di richiamo in ACG Enterprise di un report Cognos, realizziamo il richiamo di un Action Struts da un menu di Funzioni Collegate.

Nell'esempio indicato richiameremo sempre la stampa dell'anagrafico fornitore dal menu delle funzioni collegate del panello di Gestione Fornitori.

#### 4.1 Action Struts

Si procede quindi alla creazione e dichiarazione, nel file di configurazione di Struts opportuno, di una action contenente il metodo *executeReport*. Nell'esempio richiameremo il metodo *runReport* come nel precedente esempio con jsp.

```
public class RunReportAction extends ACGDispatchAction {
      public ActionForward executeReport(ActionMapping mapping, ActionForm form,
HttpServletRequest request, HttpServletResponse response) throws Exception {
            DynaActionForm actionForm = (DynaActionForm) form;
            String
report="/content/folder[@name='ACG']/package[@name='ACG SVB']/report[@name='ACGS
VB0003'1";
            String report descr="Stampa Anagrafico Fornitore";
            String str type="PDF";
            ACGLogon logon = getLogon(request, response);
            HashMap<String, String> parmsHm = new HashMap();
            parmsHm.put("p_CDFOR", ""+request.getParameter("cdfor"));
parmsHm.put("p_COMPN", ""+request.getParameter("compn"));
            InfoConnessione.logon(request, response);
            int type = ACGV4CognosIntegration.REP TYPE PDF;
            byte[] afile = ACGV4CognosIntegration.runReport(logon, request,
report, type, parmsHm, true, report_descr);
            System.out.println("afile"+afile);
            if(afile!=null)
                   addPropertyAsVector(actionForm, "js:alert('Stampa eseguita')",
POSTACTIONS);
            putActionFormInSession(request, actionForm, mapping);
            return mapping.findForward("output");
      }
}
```

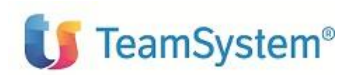

## 4.2 Operazione

Dopo la creazione della classe java, è necessario definire un'operazione per il richiamo del metodo di lancio del report, avendo cura di passare i parametri di lancio del report.

In questo caso, poiché stiamo richiamando la classe da una funzione collegata, per recuperare il valore del codice fornitore sarà necessario utilizzare il meccanismo degli alias.

Quindi l'operazione sarà così definita:

```
js:xdirectsend("../cust1/RunReportAction.do?xmethod=executeReport&
cdfor=${key}&compn=*&dbven=AS400&xwin=${winId}")
```

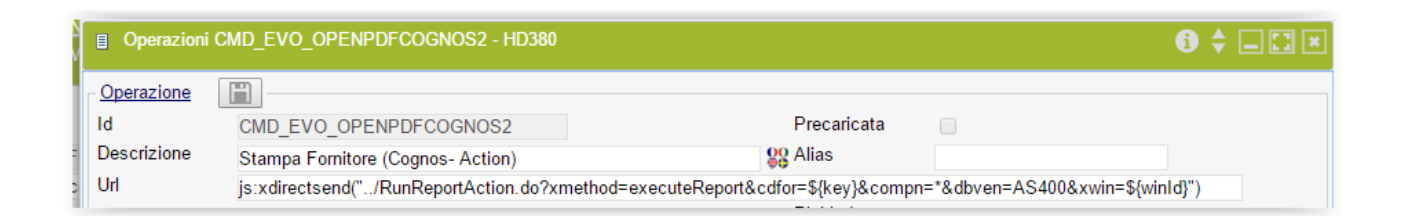

<u>Il path della action sarà legato al file xml di configurazione di Struts utilizzato per dichiarare la action (ad esempio struts-cust1.xml).</u>

## 4.3 Richiamo da Funzioni Collegate

Per finire aggiungiamo l'operazione così creata al menu delle funzioni collegate della Gestione Fornitori (MNU\_AAF0LinkedFunctions).

| B        | Gruppi di operazioni > Modifica MNU_AAF0LinkedFunctions - HD380              |       |            |                              |                                   |             |
|----------|------------------------------------------------------------------------------|-------|------------|------------------------------|-----------------------------------|-------------|
| Γ        | [                                                                            |       |            |                              |                                   |             |
| Co<br>De | Codice MNU_AAF0LinkedFunctions<br>Descrizione Fornitori (Funzioni collegate) |       |            |                              |                                   |             |
|          | 4                                                                            | 🗅 🥖 🖥 | 7 Righe    | ◄ 1/1 ► ► Q                  |                                   |             |
|          |                                                                              |       | Tipo       | Operazione                   | Descrizione                       | Progressivo |
| 1        | 1                                                                            |       | Operazione | CMD_EVO_AAF0_ECPARTITELNKFNC | xLbl("EVOECPartiteAperte")        | 1           |
| 2        | 2                                                                            |       | Operazione | CMD_EVO-LNKFNC-PF-ZO00       | Ordini di Acquisto                | 3           |
| 3        | 3                                                                            |       | Operazione | CMD_EVO-LNKFNC-PF-ZCGD       | Cataloghi                         | 4           |
| 4        | 4                                                                            |       | Operazione | CMD_EVO-LNKFNC-PF-ZP11       | Articoli a fornitore              | 6           |
| Ę        | 5                                                                            |       | Operazione | CMD_EVO_MAPPA                | Марра                             | 7           |
| 6        | 5                                                                            |       | Operazione | CMD_EVO_AAF0-ZFJI            | Fatture                           | 8           |
| 7        | 7                                                                            |       | Operazione | CMD_EVO_OPENPDFCOGNOS2       | Stampa Fornitore (Cognos- Action) | 10          |
| •        |                                                                              |       |            |                              |                                   | Þ           |

Ricaricare il menu ad albero ACG.

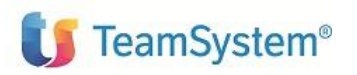

ACG Enterprise

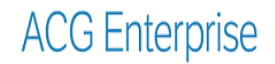

Integrazione Cognos

A questo punto è possibile richiamare la stampa dal pannello di gestione del fornitore tramite le funzioni collegate. Al termine dell'esecuzione della stampa, se il file è generato con successo, viene emesso una pop-up di conferma. La stampa è disponibile nella lista delle stampe.

| Gestione Fornitori - Mo   | difica - HD380                             |                                                                   |
|---------------------------|--------------------------------------------|-------------------------------------------------------------------|
| Invio<br>Uscita           | Codice<br>Ragione sociale                  | 09P000<br>fornitore estero<br>http://www.teamsystem.com?cl=09P000 |
| Decod.<br>Ripr.           | Codice di ricerca<br>Indirizzo             | FORNITORE ESTER Glee road                                         |
| Fine<br>Dati da elaborare | Localita'<br>Provincia La                  | pagina all'indirizzo localhost:9080 dice:                         |
| Allegati                  | CAP<br>Partita IVA<br>Cd fiscale/P IVA CEE | ormitore S.I.A.                                                   |
| Indirizzi                 | Persona<br>Numero Telefonico               | ok ro                                                             |
| Doc<br>Funzioni collegate | Nota<br>Nazione                            | IE 💫 Irlanda St.Est 🔍                                             |
|                           | Lingua<br>Divisione                        | F @ Francese                                                      |
|                           | Tipo IVA<br>Escluso elenchi IVA            | Normale  Paese Fis.Priv                                           |
|                           | Dogana                                     | St.Fed                                                            |

**Fine Documento**